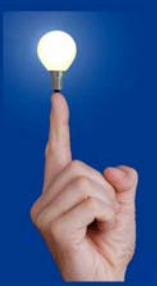

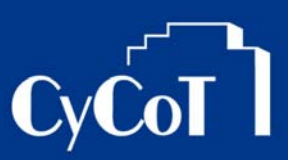

Nr. 011\_2008

Thema: Planaustausch von Allplan zu Allplan

Software: Allplan

Version: ab V 2005

<u>Die Frage:</u> Wie versende ich Pläne von Allplan zu Allplan ?

Wie sende ich Teilbilder an ein anderes Büro mit Allplan, ohne mein komplettes Projekt zu versenden?

## Hintergrund:

Ein Projektant oder Partnerbüro soll Daten von Ihnen bekommen, Pläne oder einzelne Teilbilder, ohne ein komplettes Projekt zu versenden.

## Antwort: So geht's:

## PLÄNE VERSENDEN

Stellen Sie in der Planzusammenstellung auf einem Plan alle Teilbilder und alles Andere zusammen, was Sie (als Plan) versenden wollen.

Mit dem Knopf "NID-Plandatei exportieren" wird aus dem komplettem Plan in eine NID-Datei erstellt. Dies ist ein gepcktes Dateiformat (Nemetschek Internet Dokument). Solche Dateien können Sie dann einfach an Ihr Partnerbüro verschicken.

Zum Erzeugen einer NID-Datei gehen Sie so vor:

> In der Planzusammenstellung aktivieren Sie den Knopf "NID-Plandatei exportieren"

| von Plan          |                                                                                                    |                                |  |  |  |  |
|-------------------|----------------------------------------------------------------------------------------------------|--------------------------------|--|--|--|--|
| Plannummer:       | 11                                                                                                    |                                |  |  |  |  |
| Planname:         |                                                                                                    |                                |  |  |  |  |
| Quellprojekt:     | CD-Mansarddach orig P+P                                                                                                    |                                |  |  |  |  |
| Zusatzinformation |                                                                                                    |                                |  |  |  |  |
| Kommentar:        |                                                                                                    |                                |  |  |  |  |
| Weblink (URL)     | http://www.nemetschek.de                                                                                                    |                                |  |  |  |  |
|                   | Hyperlink zeigen                                                                                                    |                                |  |  |  |  |
| in NID-Plandatei  |                                                                                                    |                                |  |  |  |  |
| NID-Datei:        | 11.nid                                                                                                    |                                |  |  |  |  |
|                   | Ressourcen mitspeichern (Stricharten, Schraffuren, Muster, Flächenstile,<br>Schriftsätze, Layer, Linienstile, Zeichnungstypen) |                                |  |  |  |  |
|                   | Senden an Mailempfänger                                                                                                    | (Nemetschek Internet Document) |  |  |  |  |
|                   |                                                                                                    |                                |  |  |  |  |

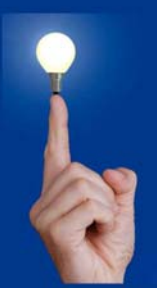

# Wöchentliche Kurztipps zu: Allplan BIM, Allplan BCM, Cinema 4D

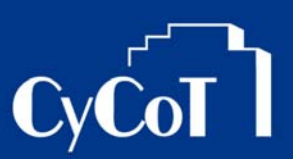

- > Wählen Sie die Plannummer des zu exportierenden Planes aus.
- > Die Felder "Kommentar" und "Weblink" können Sie mit eigenen Angaben ausfüllen

> Und bei "in NID-Plandatei" geben Sie den Speicherort f
ür die Datei an. Sie k
önnen da auch den Vorschlag des Dateinamens verwenden, welcher vom Plannamen kommt.

Aktivieren Sie hier zusätzlich das Häkchen "Ressourcen mitspeichern…" werden z.B. eigene Muster mit abgespeichert.

Ist ein E-Mail-Programm auf Rechner installiert können Sie per Aktivierung dieses Häkchens nicht nur die NID-Datei erzeugen, sondern es wird auch gleich eine Mail mit der Datei als Anhang erzeugt. Diese Mail können Sie, wie gewohnt, fertig ausfüllen und dann versenden.

## PLÄNE EINLESEN

> NID-Dateien werden über den Knopf "NID-Plandatei importieren" in der Planzusammenstellung wieder eingelesen.

| von NID-Plandatei    |                    |              |                                     |              |
|----------------------|--------------------|--------------|-------------------------------------|--------------|
| NID-Dalei:           |                    |              | (Nemetschek Internet Document)      |              |
| Inhalt der NID-Datei |                    |              |                                     |              |
| Plannummer:          | 0                  |              |                                     |              |
| Planname:            |                    |              |                                     |              |
| Quellprojekt:        |                    |              |                                     |              |
| Kommentar:           |                    |              |                                     |              |
| Webadresse/URL:      |                    |              |                                     |              |
| Datum                |                    |              |                                     |              |
| Rechnemame:          |                    |              | auf dem die NID-Datei erzeugt wurde |              |
| Dateiname:           |                    |              | mit dem die NID-Datei erzeugt wurde |              |
| in NID Projekt       |                    |              |                                     |              |
| NID-Projekt:         |                    |              |                                     |              |
|                      | Existierendes NID- | Projekt upda | ten (ersetzen)                      |              |
|                      |                    |              |                                     | OK Abbrechen |

> Bei "NID-Datei" wählen Sie den Pfad der einzulesenden Datei aus.

> Im Dialogfeld erscheinen dann evtl. noch weitere Informationen, ob z.B. abgespeicherte Ressourcen mitgelifert werden.

> Öffnen Sie dann per "OK" die Datei.

Der Plan wird dann in ein eigenes neues Projekt, welches automatisch angelegt wird, eingelesen. Somit wird nichts überschrieben.

In diesem Projekt mit den eingelesenen Daten finden Sie dann den Plan und die zugehörigen Teilbilder